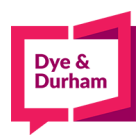

### How to file PPSA discharges

- 1. Login through the members portal at www.oncorp.com
- 2. When you click login, the following screen appears. Enter your account name, username and password then click next:

|                             | ecore Member<br>(Your firm has an ecore<br>account.) |
|-----------------------------|------------------------------------------------------|
|                             | Account Name:                                        |
| O Cyberbabn                 | Account Name                                         |
| <pre>ecore</pre>            | User Name:                                           |
| <ul> <li>Visitor</li> </ul> | User Name                                            |
|                             | Password:                                            |
|                             | Password                                             |
|                             | Forgot your password?                                |
|                             | Remember my Account                                  |
|                             | Name and Username for                                |
|                             | future login. (Do not check this                     |
|                             | computer.)                                           |
|                             | Next                                                 |
|                             |                                                      |

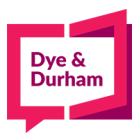

3. Once you have logged in, look on the top left hand side for the banking/PPSA tab and click onthe PPSA dropdown:

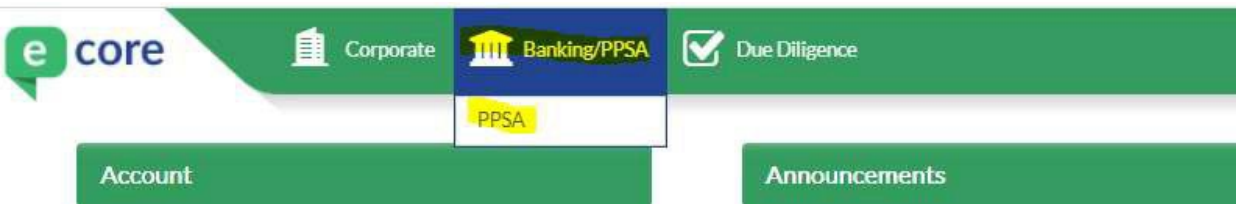

4. After selecting PPSA, you are at the landing page, all registrations are found on the right handside of the screen

| Main Menu                                                                                                    | PPSA / PPR / RPM/R menu                                                  | PPSA Registration                                                                                                    |
|----------------------------------------------------------------------------------------------------|--------------------------------------------------------------------------|----------------------------------------------------------------------------------------------------|
| rch ><br>Drafts<br>Reports<br>jstration ><br>Drafts<br>Submitted<br>Templates<br>EasyFill Database<br>Itiple VINS Template ><br>AB<br>BC<br>MB<br>NB ON SOLT ALLUSE OT | NEW Start a New Search<br>VIEW Draft Searches<br>VIEW Submitted Searches | AB       BC       MB       NL       NS       NT       NU       ON       PE       QC       SK       YT         New Registration       Renew Registration       Amend Existing Registration       Image: Construction       Image: Construction |
| ON<br>SK                                                                                                    |                                                                          | VIEW Submitted DOWNLOAD Batch VIN Template                                                                                                    |

5. You can select a jurisdiction by clicking on a tile then the registration type

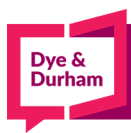

## 6. Then start

| Main Menu                                                                                                    | PPSA Se             | arch                                                       | PPSA P                                                | Registr                                                    | ation                                                         |                                  |      |                 |                |                           |                                    |    |               |    |   |
|----------------------------------------------------------------------------------------------------|---------------------|------------------------------------------------------------|-------------------------------------------------------|------------------------------------------------------------|---------------------------------------------------------------|----------------------------------|------|-----------------|----------------|---------------------------|------------------------------------|----|---------------|----|---|
| rch ><br>Drafts<br>Reports<br>Sistration ><br>Drafts<br>Submitted<br>Templates<br>EasyFill Database<br>Itiple VINS Template ><br>AB<br>BC<br>MB<br>NB/NL/NS/NT/NU/PE/YT<br>ON<br>SK | NEW<br>VIEW<br>VIEW | Start a New Search<br>Draft Searches<br>Submitted Searches | AB<br>1C F<br>2C-A<br>2C-E<br>2C-C<br>This is<br>STAR | BC<br>orm<br>A-Amer<br>B-Rene<br>Disch<br>your d<br>your d | MB<br>adment<br>wal<br>lefault j<br>Regist<br>Drafts<br>Submi | NB<br>urisdict<br>ration<br>tted | tion | NS<br>VI<br>DOW | NT<br>EW<br>EW | NU<br>Tem<br>Debt<br>Batc | ON<br>plates<br>or & Se<br>h VIN T | PE | QC<br>Party D | SK | e |

7. You are brought to the entry page for all of the registration details, you can start by completing your reference and docket field

|                                                                                   | Ontario PPR Discharge Registration                                             |
|-----------------------------------------------------------------------------------|--------------------------------------------------------------------------------|
| Main Menu                                                                         | Reference Docket                                                               |
| Search >                                                                          |                                                                                |
| Drafts<br>Reports                                                                 | Identification of Registration                                                 |
| Registration >                                                                    |                                                                                |
| Drafts<br>Submitted<br>Templates<br>EasyFill Database<br>Multiple VINS Template > | Reference File Number Enter Reference File Number here: *                      |
| AB<br>BC<br>MB<br>NB/NL/NS/NT/NU/PE/YT<br>ON<br>SK                                | Confirmation Debtor Information Last Name: First Name: Initial: Business Name: |
|                                                                                   | Registering Agent                                                              |
|                                                                                   | Name:     ecore Demonstration LLP       Authorization Name:                    |
|                                                                                   | SAVE AND VALIDATE PRINT DRAFT SAVE AS TEMPLATE CANCEL                          |

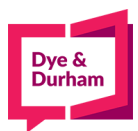

8. Afterwards you can complete the rest of the form with the reference file number, confirmation debtor and complete the registering agent field

|                                                                                                    |                                                                              |                     |        | _           |             |                  |        |
|----------------------------------------------------------------------------------------------------|------------------------------------------------------------------------------|---------------------|--------|-------------|-------------|------------------|--------|
|                                                                                                    | Ontario PPR Discharge R                                                      | egistration         |        |             |             |                  |        |
| Main Menu                                                                                            | Reference kdipchand                                                          |                     |        | Docket 1    | 23456       |                  |        |
| Search >                                                                                             |                                                                              |                     |        |             |             |                  |        |
| Drafts<br>Reports                                                                                    | Identification of F                                                          | Registration        | _      | _           | _           | _                | _      |
| Registration >                                                                                       |                                                                              |                     |        |             |             |                  |        |
| <ul> <li>Drafts</li> <li>Submitted</li> <li>Templates</li> <li>EasyFill Database</li> </ul>          | Reference File Number<br>Enter Reference File N<br>123456789                 | umber here: •       |        | _           |             |                  |        |
| Multiple VINs Template >                                                                             |                                                                              |                     |        |             |             |                  |        |
| <ul> <li>AB</li> <li>BC</li> <li>MB</li> <li>NB/NL/NS/NT/NU/PE/YT</li> <li>ON</li> <li>SK</li> </ul> | Confirmation Debtor Infor<br>Last Name:<br>Business Name:<br>D&D CORPORATION | mation<br>First Nar | ne:    | Initial:    |             |                  |        |
|                                                                                                    | <b>Registering Agent</b>                                                     |                     |        |             |             |                  |        |
|                                                                                                    | Name:<br>Authorization Name:                                                 | ecore               |        |             |             |                  |        |
|                                                                                                    | Address:                                                                     | 4610-199 Bay Stree  | et     |             |             |                  |        |
|                                                                                                    | City:                                                                        | Toronto             |        |             |             |                  |        |
|                                                                                                    | Province:                                                                    |                     | ]      |             |             |                  |        |
|                                                                                                    | Postal Code:                                                                 | M5L 1E9             |        |             |             |                  |        |
|                                                                                                    |                                                                              |                     |        |             |             |                  |        |
|                                                                                                    |                                                                              |                     | SAVE A | ND VALIDATE | PRINT DRAFT | SAVE AS TEMPLATE | CANCEL |

9. To proceed, you can click save and validate which will bring you to a confirmation page

|                                                                                             | Ontario PPR Discharge Registration Co                    | onfirmation Page              |             |                                                    |                  |
|---------------------------------------------------------------------------------------------|----------------------------------------------------------|-------------------------------|-------------|----------------------------------------------------|------------------|
| Main Menu                                                                                   | Verify the necessary details                             |                               |             |                                                    |                  |
| Search >                                                                                    | Product                                                  | No. of Years                  | Source Fee  | Oncom Fee                                          | HST              |
| Drafts     Reports                                                                          | ON PPR Registration - Form 2C - 2c-c                     |                               | 0.00        | 0.00                                               | 0.00 Total: 0.00 |
| Registration >                                                                              | Confirmation of Identification Informati                 | on                            |             |                                                    |                  |
| <ul> <li>Drafts</li> <li>Submitted</li> <li>Templates</li> <li>EasyFill Database</li> </ul> | Keterence<br>KDIPCHAND<br>Debtor Name<br>D&D CORPORATION | Secured Party Name            |             | Docket<br>123456<br>Reference File Nu<br>123456789 | umber            |
| Multiple VINs Template > AB BC MB NE/NL/NS/NT/NU/PE/YT ON SK                                | PRINT DRAFT CANCEL SUBMIT                                | SUBMIT AND GO TO DRAFTS INDEX | POST SEARCH |                                                    |                  |

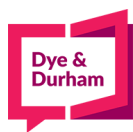

#### 10. From above you can proceed to print a draft

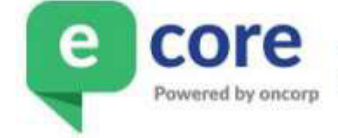

ONTARIO PPSA Discharge Registration 2C - C - Discharge DRAFT

PPSA Ref File No.: 123456789

CONFIRMATION DEBTOR NAME (BUSINESS) D&D CORPORATION

REGISTERING AGENT

| NAME  | ADDRESS                                   |
|-------|-------------------------------------------|
| ECORE | 4610-199 BAY STREET<br>TORONTO ON M5L 1E9 |

APPROVAL SIGNATURE

DATE

# 11. OR you can choose to cancel

|                                                                                 | Ontario PPR Discharge Regis                                                                | tration Confirmation | Page                 |             |                                                 |          |             |
|---------------------------------------------------------------------------------|--------------------------------------------------------------------------------------------|----------------------|----------------------|-------------|-------------------------------------------------|----------|-------------|
| Main Menu                                                                       | Verify the necessary details                                                               | _                    |                      | _           | _                                               | _        | _           |
| Search >                                                                        | Product                                                                                    | _                    | No. of Years         | Source Fee  | Oncorn Fee                                      | HST      | 1           |
| <ul> <li>Drafts</li> <li>Reports</li> </ul>                                     | ON PPR Registration - Form                                                                 | ) 2C - 2c-c          | no. or rears         | 0.00        | 0.00                                            | 0.00     | Total: 0.00 |
| Registration ><br>• Drafts<br>• Submitted<br>• Templates<br>• EasyFill Database | Confirmation of Identification<br>Reference<br>KDIPCHAND<br>Debtor Name<br>D&D CORPORATION | Information<br>Se    | cured Party Name     | _           | Docket<br>123456<br>Reference File<br>123456789 | e Number | _           |
| Multiple VINs Template > AB BC BC MB/NL/NS/NT/NU/PE/YT ON SK                    | PRINT DRAFT CANCEL                                                                         | SUBMIT SUBMIT AND    | ) GO TO DRAFTS INDEX | POST SEARCH |                                                 |          |             |

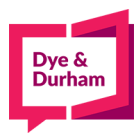

#### 12. Or submit and you will be taken to the submitted index,

| Select Report<br>None | re Actions<br>ts from Jurisdi | ction(s)      |        |                 | SEND TO REPORT<br>MERGE REPO<br>0 / 50 reports s | CONII:<br>RIS<br>electer |
|-----------------------|-------------------------------|---------------|--------|-----------------|--------------------------------------------------|--------------------------|
| D B                   | Reference                     | Debtor        | Type   | Latest Regn No. | Actions                                          | Print                    |
| Submitted On          | Docket                        | Secured Party | Status | Expiry Date     | and a second                                     | Docs                     |

13. From here you can choose to view the form, copy the registration, or complete a post search orprint a confirmation. For other provinces, you will be able to access the verification statement from the print docs field